# Attending your appointment via video call (Near Me)

Where appropriate, you can attend your healthcare consultation online via a video call.

Video calling is as convenient as a phone call, with the added value of face-to-face communication.

It can save you time and money and brings your care closer to home.

video call ভিডিও কলের মাধ্যমে আপনার সাক্ষাৎকারে অংশগ্রহন করুণ (Near Me নেয়ার মি) যে ক্ষেত্রে উপযুক্ত সেখানে আপনি অনলাইন তথা ভিডিও কলের মাধ্যমে আপনার স্বাস্থ্য সেবা সংক্রান্ত পরামর্শে অংশগ্রহন করতে পারেন।

ভিডিও কল ফোন কলের মত সুবিদাজনক। আর তাতে মুখোমূখি যোগাযোগ করার মত মূল্যায়ন করা হয়। এতে করে আপনার সময় ও অর্থ বাচাতে পারবেন এবং আপনার স্বাস্থ্যসেবা ঘরের কাছে নিয়ে আসবে।

### Where do I go to attend my appointment?

On your web browser, you put the URL given to you on the address bar of your web browser.

You do not need to travel to attend your appointment. You will enter the clinic's online waiting area.

The health service is notified when you arrive online and your clinician will join you when ready.

There is no need to create an account.

Any information you enter is not stored.

আমার এপয়েন্টম্যান্ট বা সাক্ষাৎকারের জন্য আমাকে কোথায় হাজির হতে হবে?

আপনার web browser ওয়েব ব্রাউজারে আপনি ইউ আর এল (URL) সংযোজন করতে হবে যাহা আপনার ওয়েব ব্রাউজারের এড্রেস বারে পাবেন।

আপনার এপয়েনন্টমেন্টের জন্য আপনাকে কোথায় যাতায়াত করতে হবে না। আপনি অন লাইনে ক্লিনিকের অপেক্ষার জন্য নির্ধারিত এলাকায় অপেক্ষা করবেন।

আপনি যখন অন লাইনে উপনীত হবেন তখন হেলথ সার্ভিস তাহা জানতে পারবে ও আপনার ডাক্তার যখন প্রস্তুত তখন আপনার সাথে অংশ গ্রহন করবেন।

কোন একাউন্ট খোলার প্রয়োজন নেই।

আপনি যে সমস্থ তথ্য অর্ন্তভুক্ত করবেন তাহা মজুত রাখা হবে না।

## What do I need to make a video call?

- Good internet connection
- A private, well-lit area where you will not be disturbed during the consultation
- One of these web browser
  - Google Chrome on a desktop, laptop or Android tablet or smartphone
  - o Safari on an Apple iMac, MacBook, iPad or iPhone
- Web-camera, speakers and microphone

ভিডিও কলের জন্য আমার কিসের প্রয়োজন?

- ভালো ইন্টারন্যাট কানেকশন।
- একান্ত ব্যাক্তিগত আলোকিত জায়গা যেখানে আলোচনার সময় কেহ কোন ধরনের ব্যাঘাত সৃষ্টি করবেনা।
- নিছের একটি ওয়েব ব্রাউজার

Google Chrome গুগুল ক্রম, ল্যাপটপ অথবা Android আনদ্রয়েড টাবলেট কিংবা smartphone স্মাটিফোন।

Apple iMac আ্যপল আইম্যাক Safari সাফারি , MacBook ম্যাকবুক, iPad or iPhone আইপ্যাড কিংবা আইফোন ৷

ওয়েব ক্যামেরা, স্পিকার্স ও মাইক্রোফোন।

### Is it secure?

Video calls are secure. Your privacy is protected. The video room is private and only authorised clinician can access.

### How much does a video call cost?

The video call is free, except for your internet usage.

# How much internet data will I use?

You don't use any data while you are waiting for a clinician to join you. A Near Me video call uses a similar amount of data to Skype or FaceTime.

ইহা কি নিরাপদ?

ভিডিও কল নিরাপদ। আপনার গোপনিয়তা রক্ষিত থাকবে। ভিডিও যে কক্ষে সেই কক্ষে ডাক্তার ও অনুমোদিত ব্যাক্তি ছাড়া আর কেহ থাকবেন না। একান্ত ব্যক্তিগত কক্ষ।

ভিডিও কল করতে কত খরছ লাগবে?

আপনার ইন্টারনেট ব্যবহার ছাড়া ভিডিও কল করতে কোন খরছ লাগবে না।

আমি ইন্টারনেটে কতটুকু ডাটা ব্যবহার করবো?

আপনি যখন ডাক্তার অংশ্গ্রহন করার জন্য অপেক্ষা করবেন সে সময় আপনার কোন ডাটা খরছ হবে না। Near Me নেয়ার মি ভিডিও কলের জন্য Skype কিংবা FaceTime এর সমপরিমান ডাটা খরছ হয়।

#### Get ready to make video calls.

It is recommended that you "Make a Test Call" a few days before your appointment. This will check if you have the required internet connection, web browser and to get familiar with Near Me.

Make sure you use one of the following web browsers:

- Google Chrome (Windows 7+, Android 5.1+, MacOS 10.11+)
- Apple Safari (MacOS 10.12+, iOS 11.4+)

Go to nearme.scot website or the URL (web address) given to you for your appointment.

### ভিডিও কল করার জন্য প্রস্তুত থাকুন।

আপনার এপোয়েন্টমেনন্টের কয়েক দিন আগে আপনাকে "Make a Test Call" টেস্ট কল করার জন্য সুপারিশ করা হচ্ছে। এতে করে আপনার ইন্টারনেট কানেকশন বা সংযোগ ও ওয়েব ব্রাউজার নিশ্চিত হওয়া যাবে এবং আপনি নেয়ার মি এর ব্যাপারে পরিচিত হতে পারবেন।

আপনি নিশ্চিত করুণ যে আপনি নিছের ওয়েব ব্রাউজারের একটি ব্যবহার করছেন:

- Google Chrome (Windows 7+, Android 5.1+, MacOS 10.11+)
- Apple Safari (MacOS 10.12+, iOS 11.4+)

আপনি nearme.scot কিংবা URL (web address) ওয়েব এদ্রেস খেযাল করুণ যাহা আপনার এপোয়েন্টমেন্টের জন্য দেয়া হয়েছে।

|    | English                                                                                                    | বাংলা                                                                                                    |
|----|----------------------------------------------------------------------------------------------------|----------------------------------------------------------------------------------------------------|
|    | Video call instruction for "Test<br>Call" and attending your<br>appointment:                                                                                              | টেস্ট কল ও আপনার এপোয়েন্টমেন্টে হাজির বা<br>সংযোগের জন্য ভিডিও কল এর নির্দেশনা।                                                                                                    |
| 1. | Open the Chrome or Safari browser                                                                                                    | Chrome কিংবা Safari ব্রাউজার খুলুন।                                                                                                    |
| 2. | Enter the website address (URL) that<br>is given in your appointment letter.<br>Type the URL on the address bar (top<br>of your web browser and not on<br>Google Search). | ২. আপনার এপয়েন্টমেন্ট এর যে চিটি দেয়া<br>হয়েছে সেই চিটিতে উল্লেখিত ওয়েবসাইড<br>এড্রেস (URL) অর্ন্তভুক্ত করুণ। URL টাইপ<br>করুন আপনার address bar এড্রেস বারে<br>(যাহা আপনার ওয়েব ব্রাউজারের উপরে<br>Google Search)নহে। |

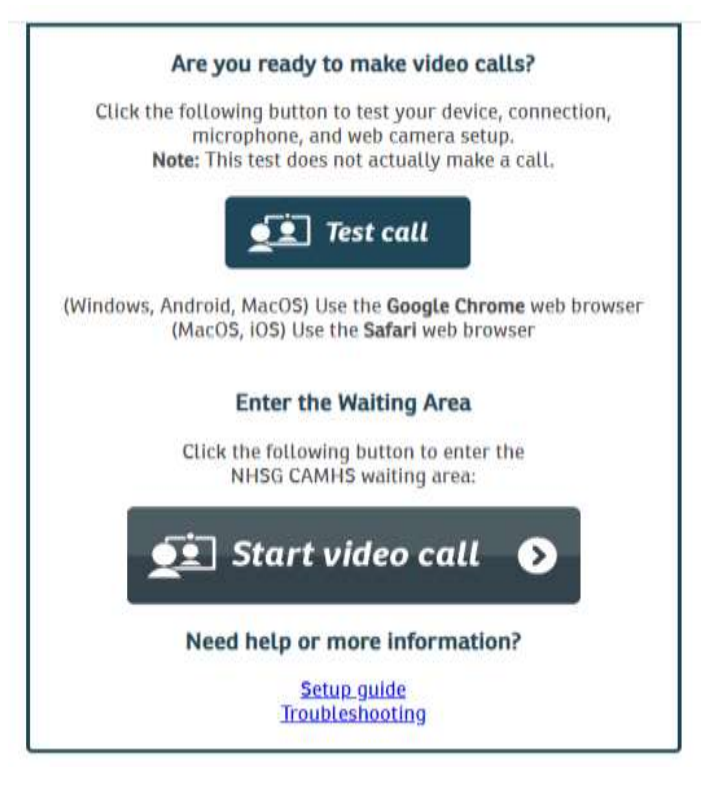

| Are you ready to make video calls?                                                                                                    | আপনি কি ভিডিও কল করতে প্রস্থুত আছেন?                                                                                                    |
|----------------------------------------------------------------------------------------------------|----------------------------------------------------------------------------------------------------|
| Click the following button to test your<br>device, connection, microphone and<br>web camera set up. Note: This test<br>does not actually make a call. | নিছের বোতামগুলি টিপুন ও আপনার যন্ত্রটি, তার<br>সংযোগ, মাইক্রোফোন ও ওয়েব ক্যামেরার সংস্থাপন<br>পরীক্ষা করুণ। মনে রাখবেন এই টেস্ট বা পরীক্ষা<br>আসলে কল করা নয়। |
| Test Call                                                                                                    | টেস্ট কল                                                                                                    |
|                                                                                                    |                                                                                                    |
| Enter the Waiting Area                                                                                                    | Waiting Area অপেক্ষার জায়গায় প্রবেশ করুণ।                                                                                                    |
| Click the following button to enter the NHSG xxx waiting area:                                                                                        | নিছের বোতামগুলি টিপুন এন হেইছ এস জি XXX<br>এর অপেক্ষার এরিয়ায় প্রবেশ করার জন্য।                                                                               |
| Start video call                                                                                                    | Start video call ভিডিও কল আরম্ভ করুণ।                                                                                                    |

| 3. | Click "Test Call" to make a test call                                                                                                    | ৩. টেস্ট কল করার জন্য "Test Call" টিপুন                                                                                                    |
|----|----------------------------------------------------------------------------------------------------|----------------------------------------------------------------------------------------------------|
|    | Click "Start Video Call" to enter the waiting area for your appointment                                                                                                    | বা ক্লিক করুণ।<br>আপনার এপোয়েন্টমেন্টের জন্য ওয়েটিং<br>এরিয়ায় প্রবেশের জন্য "Start Video<br>Call" টিপুন বা ক্লিক করুণ                                                                                                    |
| 4. | The system will check if you have<br>everything in place to make a Near Me<br>call. It will check:<br>(1) Connection speed<br>(2) Speaker<br>(3) Microphone and<br>(4) Video. | <ol> <li>৪. এই সিস্টেম বা নিয়ম Near Me নেয়ার<br/>মি কল করার জন্য সব কিছু পরীক্ষা করবে। এটা<br/>পরীক্ষা করবে:         <ul> <li>(১) সংযোগের বা কানেকশনের গতি।</li> <li>(২) স্পীকার.</li> <li>(৩) মাইক্রোফোন</li> </ul> </li> </ol> |

| You may be asked to click "continue"<br>or "yes". If asked, "allow access to<br>microphone and video", click "yes". | (8) ভিডিও<br>আপনাকে হয়ত: বলা হতে পারে "continue"<br>চালিয়ে যেতে কিংবা "yes"হ্যাঁ। যদি বলা হয়<br>"allow access to microphone<br>and video", মাইক্রোফোন ও ভিডিওতে<br>প্রবেশের সুযোগ দিন তখন "yes". ক্লিক<br>করুণ। |
|----------------------------------------------------------------------------------------------------|----------------------------------------------------------------------------------------------------|
| <ol> <li>Enter your details (first name, last</li></ol>                                                             | ৫. আপনার তথ্য লিখুন ( নামের প্রথম অংশ,                                                                                                    |
| name, date of birth (day/month/year),                                                                               | নামের শেষ অংশ, আপনার জন্ম তারিখ( দিন,                                                                                                    |
| phone.                                                                                                    | মাস ও বৎসর) ফোন নাম্বার।                                                                                                    |
| Click the small box.                                                                                                | ছোট বক্সে ক্লিক করুণ।                                                                                                    |
| Click Continue. Wait to connect your                                                                                | ক্লিক করুণ Continue ও আপনার সংযোগের                                                                                                    |
| call.                                                                                                    | জন্য অপেক্ষা করুণ।                                                                                                    |

| Video (                                            | Call Setup                                                                           | مرک Restart 🗙                                                |  |  |
|----------------------------------------------------|--------------------------------------------------------------------------------------|--------------------------------------------------------------|--|--|
| NHSG Child and Adolescent Mental<br>Health Service |                                                                                      |                                                              |  |  |
| Waiting Area:                                      | NHSG CAMHS                                                                           |                                                              |  |  |
| The person ti                                      | his call is about:                                                                   |                                                              |  |  |
| First Name*                                        |                                                                                      |                                                              |  |  |
| Last Name*                                         |                                                                                      |                                                              |  |  |
| Date of Birth*                                     | dd / mm / yyyy                                                                       |                                                              |  |  |
| Phone*                                             | 01632 000 000                                                                        |                                                              |  |  |
| Where can you be reached?                          |                                                                                      |                                                              |  |  |
| This personal                                      | information is only used during th                                                   | e call, then deleted.                                        |  |  |
| Attend                                             | t the <u>Terms of Use</u> and <u>Privary Poi</u><br>Anywhere uses cookies in accorda | isy and agree that NHS<br>ince with its <u>Cookie Policy</u> |  |  |
| A Your det                                         | ails are being transferred securely                                                  | £                                                            |  |  |

| <ol> <li>You will go to a private video waiting<br/>room. You will hear music and a<br/>welcome greeting. The healthcare<br/>provider sees you arrive in the waiting<br/>area queue.<br/>Wait until the clinician connects your<br/>call.</li> </ol> | ৬. আপনাকে একটি প্রাইভেেট বা ব্যাক্তিগত<br>ভিডিও ওয়াইটিং রুমে সংযোগ দেয়া হবে।<br>আপনি সঙ্গীত ও স্বাগত অভিবাদন এর আওয়াজ<br>গুনবেন। স্বাস্থ্য সেবা প্রদানকারী আপনাকে<br>ওয়েটিং এরিয়ার লাইনে দেখতে পাবেন।<br>আপনার কলের সাথে ডাক্তারের সংযোগের জন্য |  |
|----------------------------------------------------------------------------------------------------|----------------------------------------------------------------------------------------------------|--|
| If you require an interpreter, they may<br>already be present in the video room<br>when you join. You will see both the<br>clinician and the interpreter.                                                                                            | অপেক্ষা করতে থাকুন।<br>আপনার যদি কোন ইন্টারপ্রেটার বা দোভাষীর<br>প্রয়োজন হয় তাহারা হয়ত: ইতিমধ্যে সেই রুমে<br>অবস্থান করছেন। আপনার সাথে যখন সংযোগ<br>দেয়া হবে তখন আপনি ডাক্তার ও ইন্টারপ্রেটার<br>বা দোভাষী উভয়কে দেখতে পাবেন।                   |  |